|                              | E.5.1 | Je sais envoyer et recevoir un message.                          |                          |
|------------------------------|-------|------------------------------------------------------------------|--------------------------|
| Compétences ciblées          | E.5.2 | Je sais dire de qui provient un message et à qui il est adressé. | Évaluation diagnostique  |
|                              | E.5.3 | Je sais trouver le sujet d'un message.                           |                          |
|                              | E.5.4 | Je sais trouver la date d'envoi d'un message.                    | Communiquer,<br>échanger |
| Autres compétences utilisées |       | 3.2                                                              | 0                        |
|                              |       |                                                                  |                          |

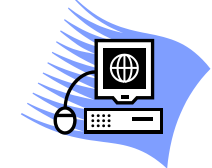

# Activité B2i : Message électronique

## Envoyer un message

### Reproduction de l'écran de la messagerie électronique Laclasse.com

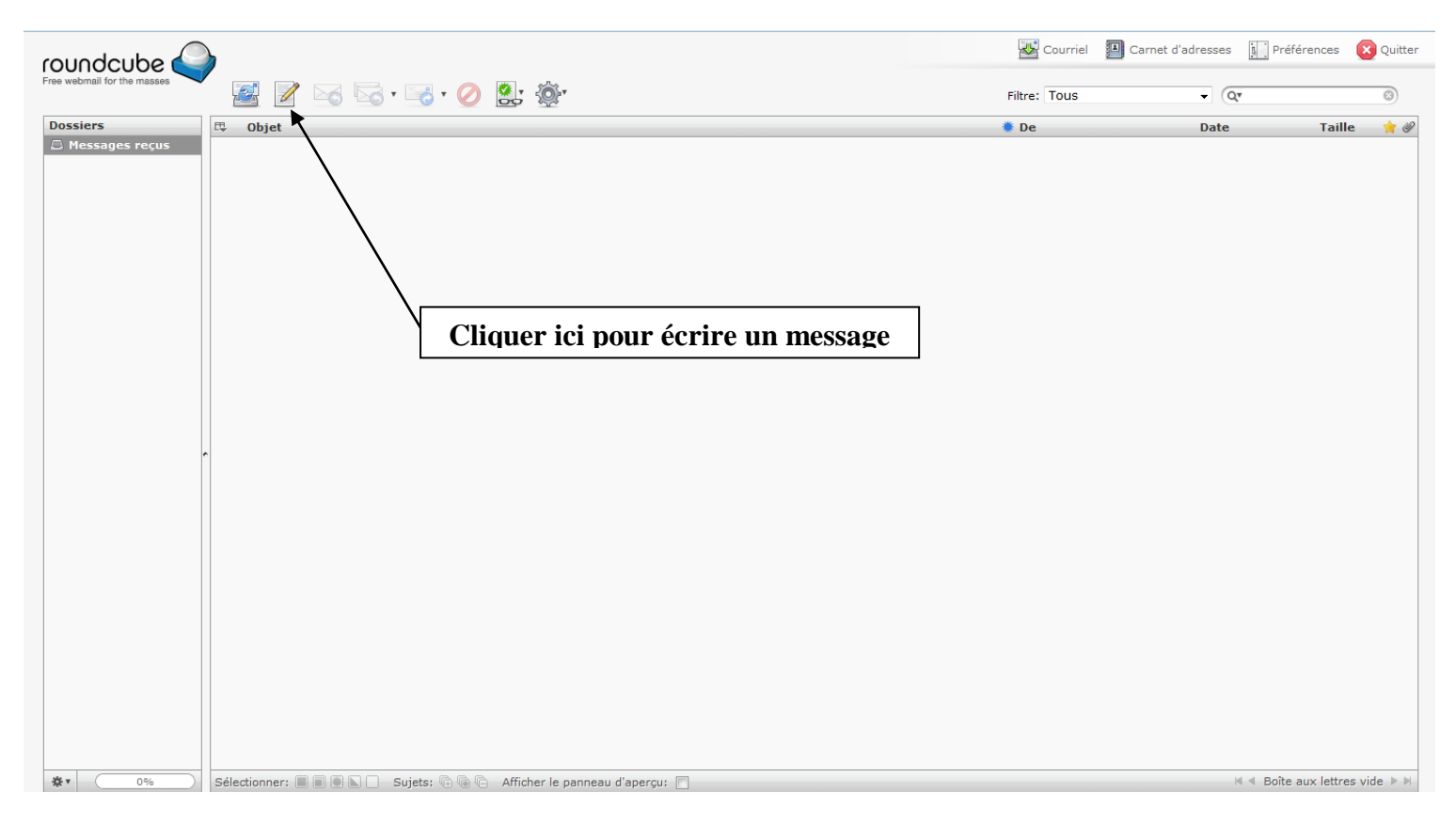

1 – Saisir l'adresse des destinataires

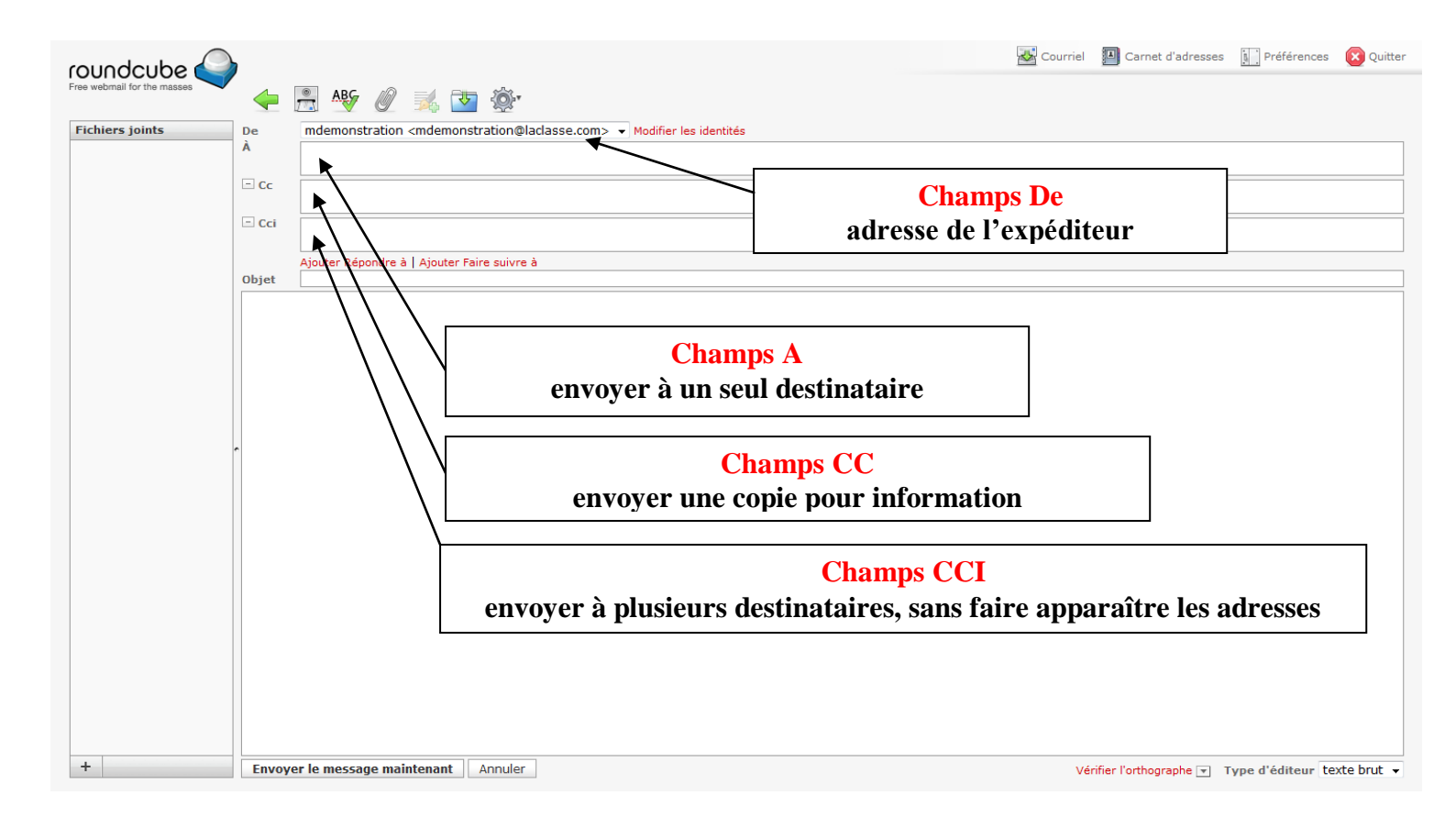

2 – Indiquer l'objet du message

| roundcube                   | ,       | 🜌 c                                                                        | Courriel | Carnet d'adresses     | Préférences       | Quitter    |
|-----------------------------|---------|----------------------------------------------------------------------------|----------|-----------------------|-------------------|------------|
| Free webmail for the masses | 4       | 🖹 峰 🖉 🔜 🥸                                                                  |          |                       |                   |            |
| Fichiers joints             | De<br>À | mdemonstration <mdemonstration@laclasse.com></mdemonstration@laclasse.com> |          |                       |                   |            |
|                             | E ca    |                                                                            |          |                       |                   |            |
|                             |         |                                                                            |          |                       |                   |            |
|                             | - Cci   |                                                                            |          |                       |                   |            |
|                             | Objet   | Ajouter Répondre à   Ajouter Faire suivre à                                |          |                       |                   |            |
|                             |         |                                                                            |          |                       |                   |            |
|                             |         |                                                                            |          |                       |                   |            |
|                             |         |                                                                            |          |                       |                   |            |
|                             |         |                                                                            |          |                       |                   |            |
|                             |         | $\backslash$                                                               |          |                       |                   |            |
|                             |         | Objet                                                                      |          |                       |                   |            |
|                             |         | décrire en quelques mots le sujet de votre                                 | mes      | sage                  |                   |            |
|                             |         |                                                                            |          |                       |                   |            |
|                             |         |                                                                            |          |                       |                   |            |
|                             |         |                                                                            |          |                       |                   |            |
|                             |         |                                                                            |          |                       |                   |            |
| +                           | Envoy   | er le message maintenant Annuler                                           | Vér      | ifier l'orthographe 💌 | Type d'éditeur te | xte brut 👻 |

#### 3 – Ecrire le message

![](_page_2_Figure_1.jpeg)

En choisissant le mode « HTLM », on peut pour l'écriture du message :

![](_page_2_Figure_3.jpeg)

Grâce à la barre outil qui apparaît en mode HTML, on peut travailler comme avec un logiciel de traitement de texte.

#### 4 – Joindre un document

On peut joindre un document au message « pièce jointe ».

![](_page_3_Picture_2.jpeg)

#### 5 – Envoyer le message

Une fois l'orthographe vérifiée, le message peut être envoyé.

| roundcube 🍚                 | Courriel 🖉 Carnet d'adres                                                                              | ses 🛓 Préférences      | Quitter |
|-----------------------------|----------------------------------------------------------------------------------------------------|------------------------|---------|
| Free webmail for the masses | 🔶 🖳 AS 🖉 🎉 📴 🏟                                                                                         |                        |         |
| Fichiers joints             | De vdemonstration <vdemonstration@laclasse.com> - Modifier les identités</vdemonstration@laclasse.com> |                        |         |
|                             |                                                                                                    |                        |         |
|                             |                                                                                                    |                        |         |
|                             |                                                                                                    |                        |         |
|                             | Ajouter Répondre à   Ajouter Faire suivre à                                                            |                        |         |
|                             | B / 虹   季 吾 君 ☰   扫 扫 描 譚 / 11 (( <u>A</u> · 愛 · Polce · Talle polce ·                                 |                        |         |
|                             | ∞ ※ 11 🖳 9 Ω 2 目   mm. 船 ザ - ヴ (*)                                                                     |                        |         |
|                             |                                                                                                    |                        |         |
|                             |                                                                                                    | 7                      |         |
|                             | Cliquer sur « envoyer le message maintenant »                                                          |                        |         |
|                             |                                                                                                    |                        |         |
|                             |                                                                                                    |                        |         |
|                             |                                                                                                    |                        |         |
|                             |                                                                                                    |                        |         |
|                             |                                                                                                    |                        |         |
|                             |                                                                                                    |                        |         |
|                             |                                                                                                    |                        |         |
|                             |                                                                                                    |                        |         |
|                             |                                                                                                    |                        |         |
| +                           | Envoyer le message maintenant Annuler                                                                  | Trans difficultures IF | TMI -   |